## Cisco Small Business VoIP ルータ上でのリモー ト管理の有効化

## 内容

<u>概要</u> ルータをリモートで管理するにはどうすればよいですか。 <u>関連情報</u>

概要

この記事は、Cisco Small Business 製品のセットアップ、トラブルシューティング、およびメン テナンスを支援する一連のドキュメントの1つです。

Q.ルータをリモートで管理するにはどうすればよいのですか。A.

リモート管理を使用すると、インターネット経由でリモートの場所からルータを管理できます。 リモートロケーションからのCisco Small Businessルータの管理は、ローカルでのアクセスと同 様です。主な違いは、WebブラウザのアドレスバーにルータのLAN IPアドレスを入力する代わり に、ルータのインターネットIPアドレスを入力する必要があることです。

Cisco Small Businessルータでリモート管理を有効にするには、次の手順を実行します。

Cisco Small Businessルータでのリモート管理の有効化

Cisco Small BusinessルータのインターネットIPアドレスの確認

リモートロケーションからのCisco Small Businessルータの管理

**注**:先に進む前に、ルータが設定されていて、接続したときにコンピュータがオンラインになれ るようにします。リモート管理を有効にするには、このドキュメントで説明する手順を実行しま す。

Cisco Small Businessルータでのリモート管理の有効化

注:リモート管理機能を有効にすると、ルータのインターネットIPアドレスとパスワードを知っているユーザであれば、ルータの設定を変更できます。

ステップ 1:

ルータの Web ベース セットアップ ページにアクセスします。手順については<u>ここ</u>をクリックし てください。

ステップ 2:

ルータのWebベースのセットアップページが開いたら、[Administration]をクリ**ックします**。

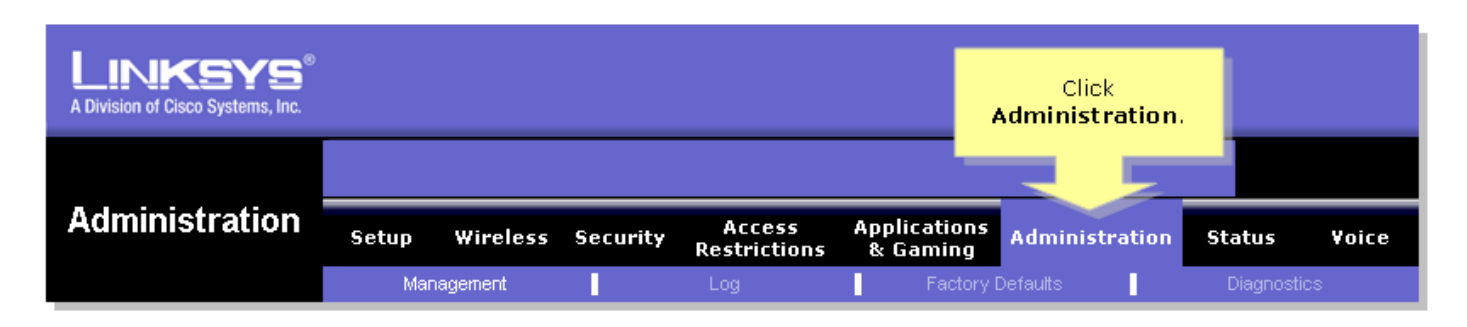

ステップ 3:

セキュリティを強化**するためにルータ**パスワードを変更します。手順については<u>ここ</u>をクリック してください。

| LINKSYS®<br>A Division of Cisco Systems, Inc.                 |                                                                                                    |                                                           |                                                      |                                                                                                    |
|---------------------------------------------------------------|----------------------------------------------------------------------------------------------------|-----------------------------------------------------------|------------------------------------------------------|----------------------------------------------------------------------------------------------------|
| Administration                                                | Setup Wireless S<br>Management                                                                                                    | Security Access<br>Restrictions                           | Applications<br>& Gaming<br>Factory Defaults         | ntion Status Yoice                                                                                                    |
| Router Password Local Router Access Remote Router Access UPnP | User Name:<br>Router Password:<br>Re-enter to confirm:<br>Idle Timeout:<br>VVeb:<br>Administration Port:<br>Secure Shell (SSH):<br>UPnP: | admin         vortextextextextextextextextextextextextext | Enter your<br>desired<br>password on<br>both fields. | Management  ocal Router Access  Router Password  inter the password you  shoose for this Router.  This is needed to gain access to the Web-based Utility.  Re-enter to confirm Enter the password chosen above to confirm that you properly entered the password.  More |

## ステップ 4:

[Remote Router Access]を探し、[**Web**]を[**Enabled**]に設定し、表示されたフィールドで[ Administration Port]を[8080]のままにします。

|                      |                                          | Select Ei              | nabled.    |                        |                |                                                                                                    |
|----------------------|------------------------------------------|------------------------|------------|------------------------|----------------|----------------------------------------------------------------------------------------------------|
| Remote Router Access |                                          |                        |            |                        |                | Utility.                                                                                                    |
|                      | Web:<br>Administration<br>Secure Shell ( | • Port: 80<br>(SSH): C | Enabled    | ○ Disable<br>⊙ Disable | ed<br>ed       | Re-enter to confirm<br>Enter the password chosen<br>above to confirm that you<br>properly entered the<br>password.<br>More |
| UPnP                 | UPnP:                                    | с                      | Enabled    | ⓒ Disable              | ed             |                                                                                                    |
| Backup and Restore   |                                          | E                      | Backup and | d Restore              |                |                                                                                                    |
|                      |                                          |                        |            |                        |                | Cisco Systems                                                                                                    |
|                      |                                          |                        | Save S     | ettings                | Cancel Changes | ه مالانسینالید.                                                                                                    |

ステップ 5:

をクリックします。 Save Settings

ルータでリモート管理を有効にしたら、インターネットIPアドレスを確認します。手順について は、次のセクションの手順を実行します。

Cisco Small BusinessルータのインターネットIPアドレスの確認

**ステップ1:** ルータの Web ベース セットアップ ページにアクセスします。手順については<u>ここ</u>をクリックし てください。

**ステップ 2:** [**Status**]をクリックし、ルータのインターネットIPアドレスを確認します。

| A Division of Cisco Systems, Inc. |                                                                                                    | Click Status.                                                                                                    |
|-----------------------------------|----------------------------------------------------------------------------------------------------|----------------------------------------------------------------------------------------------------|
| <u>Ctatus</u>                     |                                                                                                    |                                                                                                    |
| Status                            | Setup Wireless Security Access Applications Admir<br>Restrictions & Gaming                                                          | nistration Status Voice                                                                                                    |
|                                   | Router Local Network Wireless Voice                                                                                                 |                                                                                                    |
| Information                       |                                                                                                    | Router Status                                                                                                    |
|                                   | Firmware Version:                                                                                                    | This screen provides the                                                                                                    |
|                                   | Current Time: Not Available                                                                                                    | Router's current status<br>information in a read-only                                                                                                    |
|                                   | MAC Address: 00:00:00:00:00                                                                                                    | format.                                                                                                    |
| Status                            | Login Type:DHCPInternet IP Address:0.0.0.0Subnet Mask:0.0.0.0Default Gateway:0.0.0.0DNS 1:0.0.0.0DNS 2:0.0.0.0DNS 3:0.0.0.0MTU:1500 | Login Type<br>This field shows the<br>Internet login status. When<br>you choose PPPoE as the<br>login method, you can click<br>the Connect button to log<br>in. If you click the<br>Disconnect button, the<br>Router will not dial up<br>again until you click the<br>Connect button.<br>If your connection is DHCP<br>or Static IP, the Status<br>screen will show you the<br>Internet IP Address,<br>Subnet mask, |
|                                   | DHCP Release DHCP Renew                                                                                                    | <u>More</u>                                                                                                    |

ルータのインターネットIPアドレスを取得したら、次のセクションの手順を実行して、ルータに リモートからアクセスします。

## リモートロケーションからのCisco Small Businessルータの管理

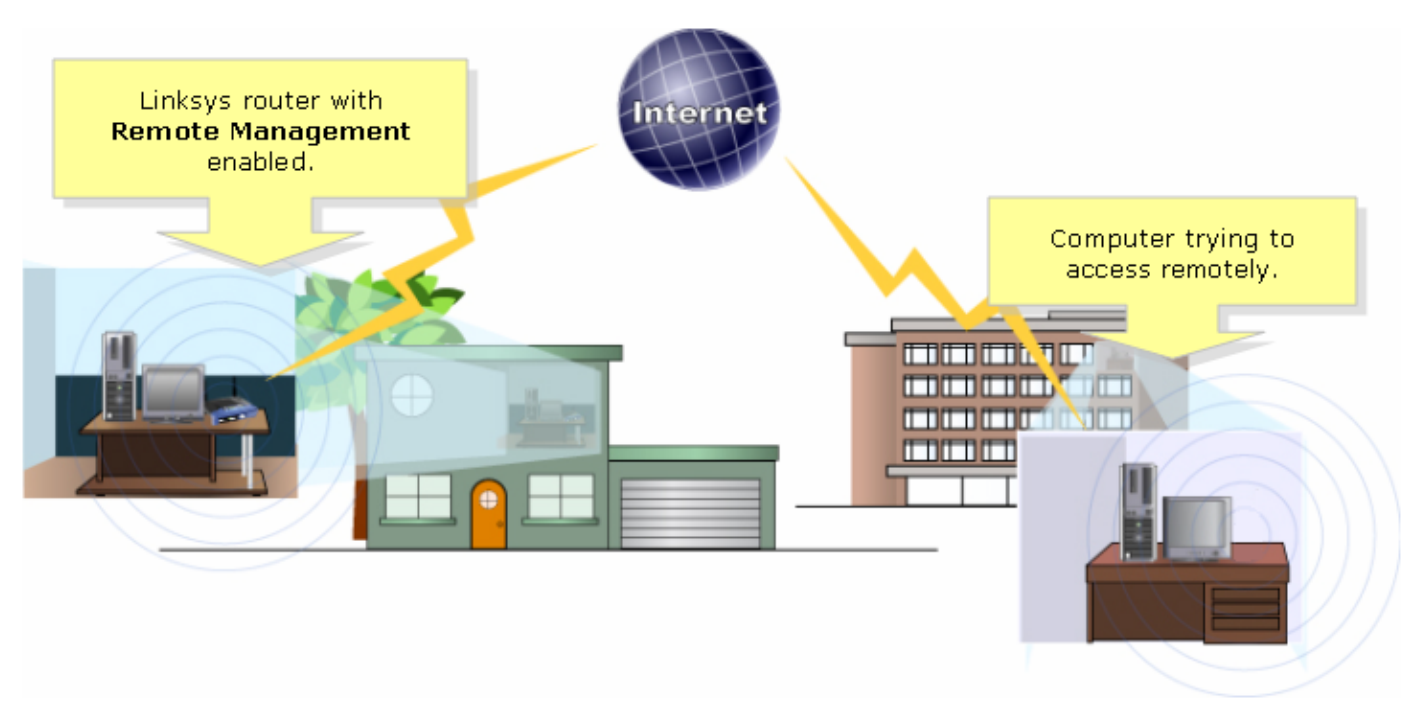

注:ルータのイメージは、モデルとバージョン番号によって異なる場合があります。

ステップ 1:

リモートロケーションからインターネットに接続されているコンピュータを使用して、Internet Explorerを起動し、[Address]フィールドに「http://0.0.0.0:8080」と入力します(0はルータのイン ターネットIPアドレスを表し、8080は指定されたポートを表します)。

| <b>@</b> ]       |              |              |                    |               |              |   |   |      |   |   |  |
|------------------|--------------|--------------|--------------------|---------------|--------------|---|---|------|---|---|--|
| Eile             | <u>E</u> dit | <u>V</u> iew | F <u>a</u> vorites | <u>T</u> ools | <u>H</u> elp |   |   |      |   |   |  |
| G                | lack         | - 6          | ) - 💌              | 2 <           |              | W | • | , 19 | 4 | 8 |  |
| A <u>d</u> dress | s            | http://0     | .0.0.0:8080        |               |              |   |   |      |   |   |  |
|                  | _            | -            | 3                  |               |              |   |   |      |   |   |  |
|                  |              | "http        | Type<br>://0.0.0.  | 0: 808(       | י״           |   |   |      |   |   |  |

注:0は、前にメモしたルータのインターネットIPアドレスを表します。

ステップ 2:

新しいウィンドウが表示され、ユーザー名とパスワー**ドを入力**するよう求め**られます。**ルータの ユーザ名とパスワード(リモート管理を有効にする前に変更した新しいパスワード)を入力し、[ OK]をクリック**します**。

| Connect to 0.0.0                        | .0 ? 🔀               |                                                                                                    |
|-----------------------------------------|----------------------|----------------------------------------------------------------------------------------------------|
|                                         | G                    |                                                                                                    |
| <u>U</u> ser name:<br><u>P</u> assword: | Remember my password | Enter the router's<br><b>Username</b> and <b>Password</b><br>(the new password you've<br>changed before enabling<br>remote management), then<br>click <b>OK</b> . |
|                                         | OK Cancel            |                                                                                                    |

ステップ 3:

これで、ルータのWebベースのセットアップページにアクセスできるようになります。

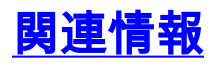

・<u>テクニカル サポートとドキュメント – Cisco Systems</u>